# THE BRIDGE TIMBER CD PLAYER<sup>TM</sup> v5.0

THE BRIDGE TIMBER CORPORATION™ PO Box 470102 Cleveland, Ohio 44147 Phone/Fax: (216) 535-8254

> CompuServe ID: 71045,3076 America Online: BTCorp

THE BRIDGE TIMBER CD PLAYER™ v5.0 ©1995, The Bridge Timber Corporation

THIS SOFTWARE AND MANUAL ARE SOLD "AS IS" AND WITHOUT WARRANTIES AS TO PERFORMANCE OF MERCHANTABILITY OR ANY OTHER WARRANTIES WHETHER EXPRESSED OR IMPLIED. BECAUSE OF THE VARIOUS HARDWARE AND SOFTWARE ENVIRONMENTS INTO WHICH THIS PROGRAM MAY BE PUT, NO WARRANTY OF FITNESS FOR A PARTICULAR PURPOSE IS OFFERED. GOOD DATA PROCESSING PROCEDURE DICTATES THAT ANY PROGRAM BE THOROUGHLY TESTED WITH NON-CRITICAL DATA BEFORE RELYING ON IT. THE USER MUST ASSUME THE ENTIRE RISK OF USING THE PROGRAM. ANY LIABILITY OF THE SELLER WILL BE LIMITED EXCLUSIVELY TO PRODUCT REPLACEMENT OR REFUND OF PURCHASE PRICE.

# REQUIREMENTS

Microsoft® Windows v3.1 or higher.

• An MPC1 or MPC2 compatible CD-Rom drive.

# **BEFORE YOU BEGIN (Windows 3.1 and 3.11 users)**

The MCI CD audio driver will install automatically. You may also install this driver manually using the following steps:

- 1. Double-click the Control Panel icon which should be located in your Main group.
- 2. Double-click the Drivers icon.
- 3. Select ADD.
- 4. From the list choose [MCI] CD Audio
- 5. Press the OK button and insert disks as required by the prompts.

# INSTALLATION

Run "SETUP.EXE"

# AUTOPLAY IN WINDOWS 95 (After running setup.exe):

- 1. Open "My computer"
- 2. Pull down the "View" menu
- 3. Select "Options"
- 4. Select the "File Types" tab
- 5. Select "AudioCD" from the "Registered file types" list
- 6. Click the "Edit" button
- 7. In the "Edit File Type" window click the "Edit" button
- 8. Under "Application used to perform action" type in the path for BTCD.exe (e.g.: "C:\BTCD\Btcd.exe")
- 9. Click the "OK" button

# USING THE BRIDGE TIMBER CD PLAYER

### THE PLAY COMMAND

The PLAY control is engaged by selecting "Play" from the Controls menu, pressing the "Play" button, pressing ALT-P, or pressing CTRL-P. In normal play mode this control will play the tracks on a compact disc sequentially until it reaches the end of the disc. When the program list in the program window contains tracks either selected by the user or randomly selected by the shuffle command, the play control will play the tracks in the order in which they appear on the program list. Once a track begins to play, it is removed from the top of the list.

### THE PREVIOUS COMMAND

The PREVIOUS control is engaged by selecting "Previous" from the Controls menu, pressing the "Previous" (I<) button, pressing ALT-R, or pressing CTRL-R. It is used while a disc is playing to jump to the beginning of the current track the first time it is selected, and to the beginning of the track preceding the current track if it is immediately selected again. This control is only available during the normal play mode. It cannot be used while a program list is playing.

### THE NEXT COMMAND

The NEXT control is engaged by selecting "Next" from the Controls menu, pressing the "Next" (>I) button, pressing ALT-N, or pressing CTRL-N. It is used while a disc is playing to jump to the track immediately following the current track. This control is only available during the normal play mode. It cannot be used while a program list is playing.

### THE STOP COMMAND

The STOP control is engaged by selecting "Stop" from the Controls menu, pressing the "Stop" button, pressing ALT-S, or pressing CTRL-S. During normal play mode, it is used to halt the play of a disc. If selected while a program list is being played, play will resume from the beginning of the next track on the

program list.

#### THE PAUSE COMMAND

The PAUSE control is engaged by selecting "Pause" from the Controls menu, pressing the "Pause" (II) button, pressing ALT-A, or pressing CTRL-A. During normal play mode, it is used to temporarily stop the playing of a compact disc at the current position so that play can be resumed from the same position. If selected while a program list is being played, play will resume from the beginning of the next track on the program list.

#### THE VOLUME COMMAND

The Volume command is engaged by pressing the "Volume" button, or by pressing ALT-V. This command is used to load the volume control program for the sound card. The path and file name for the sound card's volume control can be set by selecting the Volume Control from the preferences menu.

### THE LOAD COMMAND

The LOAD control is engaged by selecting "Load" from the Controls menu, pressing the "Load" button, pressing ALT-L, or pressing CTRL-L. If the CD Player program is loaded before a compact disc is placed into the drive or if a disc is changed while the program is running, the user will be prompted to select the load control so the track information can be updated.

#### THE TITLES CONTROL

The TITLES control is engaged by selecting "Titles" from the Controls menu, pressing the "Titles" button, pressing ALT-T, or pressing CTRL-T. It is used to open the edit window.

#### THE PROGRAM CONTROL

The PROGRAM control is engaged by selecting "Program" from the Controls menu, pressing the "Program" button, pressing ALT-O, or pressing CTRL-O. It is used to open the program window.

### THE EJECT COMMAND

The EJECT control is engaged by selecting "Eject" from the Controls menu, pressing the "Eject" button, pressing ALT-E, or pressing CTRL-E. It is used to open the drive door so the disc can be removed. Note: Some CD-ROM drives do not support the use of the Eject control.

### THE EXIT COMMAND

The EXIT control is engaged by selecting "Exit" from the Controls menu, pressing the "Exit" button, pressing ALT-X, or pressing CTRL-X. This command closes the Bridge Timber CD Player™ program.

### POSITION SCROLL BAR

During normal play mode, the position scroll bar serves as an indicator of the elapsed time of the current track as it moves across the disc. It can also be used to move to another location in the current track by sliding the button with the mouse. If a program list is playing the bar still works as a time indicator, but the slide function is not available.

### SKIP TO LIST

This drop-down list can be used to jump to the beginning of any track on the disc. Drop the list down and select a track. Play will begin automatically.

# PREFERENCES

#### VOLUME

The VOLUME control is engaged by selecting "Volume Control" from the Preferences menu. It is used to select the path and file name of the sound card's volume control, the file that will be executed whenever the volume command button is pressed. For example, the volume control file for Windows 95 may have a path that looks like this: "C:\WINDOWS\SNDVOL32.EXE".

# AUTO PLAY

When selected, a CD will begin to play as soon as it is loaded.

## 256 COLOR DISPLAY

The 256 Color Display control toggles the display between 256 and 16 colors.

## COLORS

The COLORS control is engaged by selecting "Colors" from the Preferences menu. It is used to select the colors of the background and the disc image in the main window. This option is not available when the 256 Color Display is in use.

# PROGRAM WINDOW

### TRACKS LIST

This is a list of all the tracks on the disc. By double-clicking a track or selecting a track and pressing the Add button, the selection will be added to the Program List. A track can be added to the Program List more than once.

## PROGRAM LIST

This is a list of the tracks that have either been selected from the Tracks List, added in random order with the Shuffle command, or recalled from the Saved Program data file. By double-clicking a track or selecting a track and pressing the Remove button, the selection will be deleted from the Program List. Press the Clear button to remove all the tracks in the Program List.

### SHUFFLE

This command will select all of the tracks from the Tracks List and add them to the Program List in random order.

## SAVE PROGRAM

This command saves the tracks in the data file as they appear in the Program List. The stored program can be reloaded by pressing the Recall Program

THE BRIDGE TIMBER CD PLAYER™ v5.0 ©1995, The Bridge Timber Corporation

button.

## RECALL PROGRAM

This command recalls the last saved program for the current CD and places it in the Program List.

### REPEAT

Selecting Repeat will cause all the tracks to repeat as they appear in the Program List.

# TITLES WINDOW

### CD TITLE

Enter the name of the CD in this box.

### ARTIST

Enter the name of the recording artist in this box.

### TRACKS

The Tracks list is used to edit the titles of the songs on the CD.